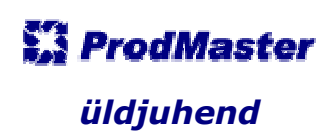

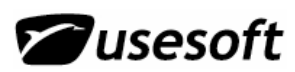

## Sisukord

| 1 | TÖÖ ALUSTAMINE                                                                                                    | 3                                            |
|---|----------------------------------------------------------------------------------------------------|----------------------------------------------|
|   | <ul> <li>1.1 SISSELOGIMINE</li></ul>                                                                                           | 3<br>4<br>4<br>4<br>5                        |
| 2 | BAASANDMED                                                                                                    | 7                                            |
|   | <ul> <li>2.1 FIRMA</li></ul>                                                                                                   | 7<br>8<br>8<br>9<br>9<br>9<br>9<br>10<br>10  |
| 3 | AKNAD KATALOOGIPUUS                                                                                                    | 11                                           |
|   | <ul> <li>3.1 DETAILVAADE</li> <li>3.2 TABELIVAADE</li></ul>                                                                    | 11<br>12<br><i>12</i><br>13                  |
| 4 | PÄRINGU KASUTAMINE                                                                                                    | 15                                           |
|   | <ul> <li>4.1 PÄRINGU ALUSTAMINE.</li> <li>4.2 PÄRINGUKRITEERIUMITE MÄÄRAMINE .</li> <li>4.2.1 Erilised päringumärgid</li></ul> | 15<br>16<br>19<br>19<br>20<br>21<br>22<br>22 |
| 5 | ARUANDED JA NENDE KASUTAMINE                                                                                                   | 25                                           |
|   | 5.1AUTOMAATNE ARUANNE5.2MANUAALNE ARUANNE5.2.1Parameetrid5.2.2Keel5.2.3Export                                                  | 25<br>26<br>26<br>27<br>27                   |
| 6 | DOKUMENDID JA NENDE LISAMINE TOODETELE                                                                                         | 28                                           |
|   | <ul> <li>6.1 DOKUMENDI TÜÜBID</li> <li>6.2 DOKUMENTIDE LISAMINE TOODETELE</li></ul>                                            | 28<br>28<br>28<br>30<br>31<br>32             |
| 7 | TOO LOPETAMINE                                                                                                    | 33                                           |

MÄRKUS:

Juhend on koostatud vastavalt ProdMasteri versioon 3.9.1 pakutavale funktsionaalsusele.

ProdMaster

# **1 TÖÖ ALUSTAMINE**

### **1.1 Sisselogimine**

Et alustada tööd ProdMaster programmiga, tuleb see avada töölaual asuval ProdMasteri ikoonil hiire topeltklõpsuga.

| Registreeru  |            |
|--------------|------------|
| Kasutaja:    | KRISTI     |
| Parool:      |            |
| Andmebaas:   | PM34       |
| <u>√ о</u> к | X Katkesta |

Seejärel avatakse aken, milles tuleb sisestada oma kasutajatunnus ja salasõna.

Kasutajatunnust näidatakse alati suurtähtedega, parooli sisestamisel tuleb aga jälgida selle täpset kirjapilti – suurja väiketähtede asetust.

Kui näidatakse veateadet vigase parooli kohta, tuleks just tähelepanu pöörata suur- ja väiketähtede kasutust paroolis.

Samuti peab jälgima, et logitakse end sisse õigesse andmebaasi. Andmebaasi valimiseks tuleb avada rippmenüü ning valida sealt õige baas.

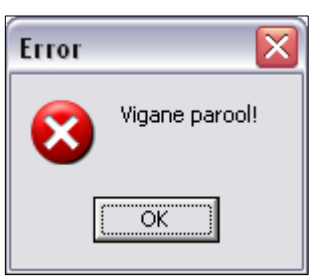

### 1.2 Töökeskkond

Akna ülaservas näidatakse kasutajale menüü- ja tööriistaribasid ning töölaual eraldi aknana menüüakent.

Akna allservas asetseval olekuribal on aga kasutajaandmed – nimi, millist andmebaasi kasutatakse ning millised on kasutaja õigused. Samuti näidatakse jooksvat kuupäeva ning kellaaega.

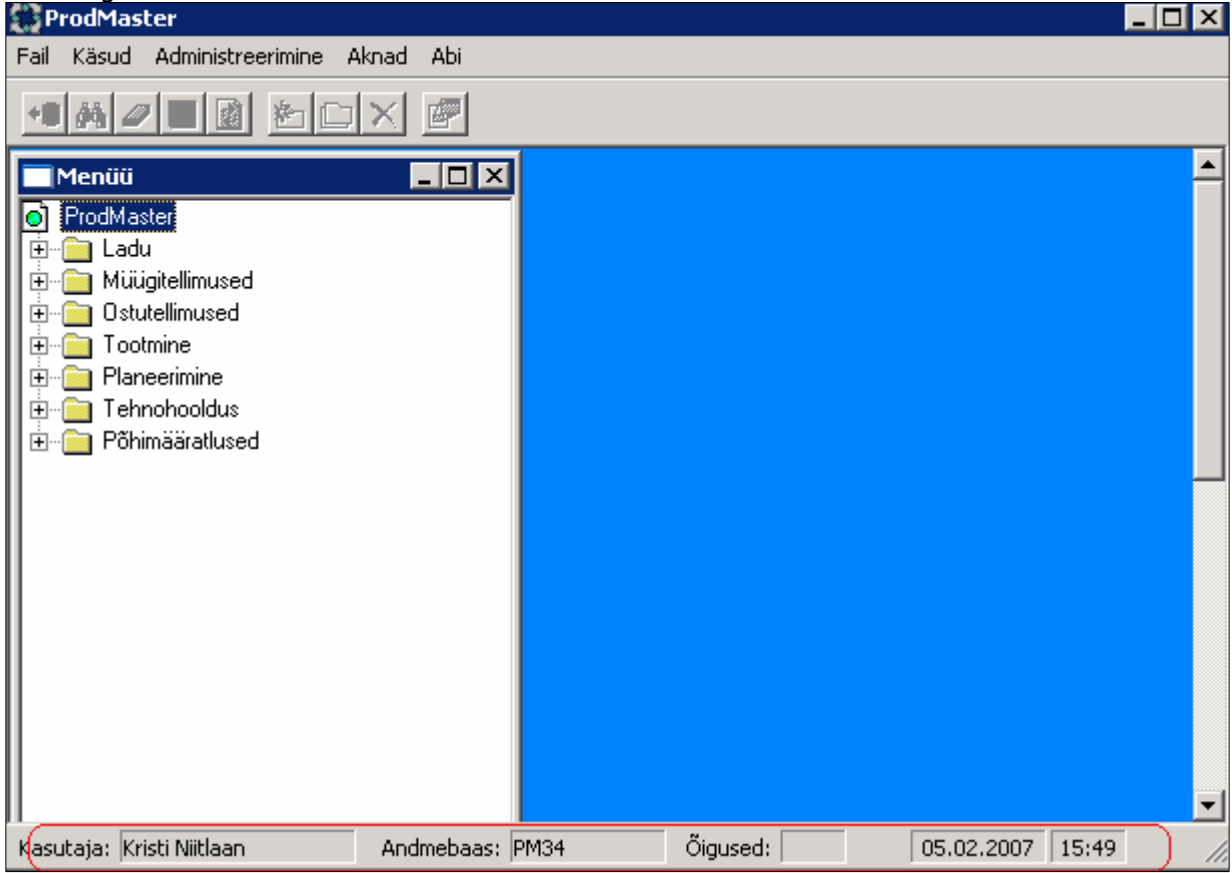

Kasutaja õigused on määratud vastavalt moodulitele ning need kuvatakse olekuribale alles siis, kui avatakse mõni aken. Kasutaja õigused võivad olla kas **Kõik, Loe** või **Puudub**. Kõik õigused tähendavad seda, et kasutaja võib andmed vaadata, sisestada, muuta ja kustutada. Loe tähendab, et kasutaja näeb andmeid, kuid ei saa neid sisestada, muuta ega kustutada. Puudub aga tähendab kõikide õiguste puudumist ning andmeid kasutajale ei näidata. Kui kasutajal ei ole mõne alalõigu kasutamine lubatud, on see kataloogipuus tal varjatud.

#### 1.3 Menüüd ja tööriistariba

#### 1.3.1 Menüüaken

Programmi töölaual on veel eraldi aken Menüü. Selles aknas on näidatud programmi erinevad

moodulid ning nende alajaotused kataloogipuuna. Menüü ProdMaster 🖻 🔄 Ladu ikoonidega. 🛗 Laotoodete nimekiri 📰 Laotoode 📰 Päring - Kogused aadressidel 🛗 Päring - Laotoodete hinnad 🛗 Partiide info nimekiri 🖃 Partii info 🗄 🦳 Liikumised 🗄 💼 Sisesaadetis 🗄 💼 Inventuur 🗄 🧰 Aruanded 🗄 💼 Müügitellimused 🗄 🧰 🛅 Ostutellimused 🗄 💼 Tootmine 🗄 📄 Planeerimine 🗄 🧰 Tehnohooldus 🗄 📄 Põhimääratlused

Menüüaknas ehk ProdMasteri kataloogipuus on kahte erinevat tüüpi alajaotusi, mis on tähistatud erinevate

ikooniga tähistatakse tabelivaadet. See tähendab, et aknas on kasutatud andmete paigutamiseks lihtsat tabelsüsteemi ning korraga kuvatakse suur hulk andmeid.

🗐 - ikooniga tähistatakse detailvaadet. Selles aknas on võimalik vaadata ühe konkreetse objekti kohta detailsemat informatsiooni.

Kataloogipuus saab liikuda vajutades ikoonide ees olevaid alajaotusi tähistavaid pluss- ja miinusmärke. Plussmärgile klõpsates avatakse alajaotus, miinusmärgiga suletakse alajaotus. Kaustu avab ja sulgeb ka hiire topeltklõps.

Tabel- ja detailaknaid saab samuti avada hiire topeltklõpsuga, kuid nende sulgemiseks on akendel üleval paremas nurgas, sarnaselt programmiaknale, ristinupp.

### 1.3.2 Tööriistariba •8 🛤 🖉 🖬 😰 🖄 🗀 🗙 🖉

Tööriistaribal töölaua ülaservas on nupud, mille kasutamine sõltub konkreetse akna määrangutest. Lisaks on teatud väljadel omadused, mis võivad teatud käske lubada või keelata. Kui aknas või väljal ei ole võimalust ette nähtud, näidatakse tööriistaribal nuppu mitteaktiivsena ning seda ei saa kasutada.

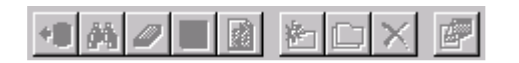

### - Loe kõik (või klaviatuurilt F2)

Seda nuppu kasutatakse tabelivaate puhul kõikide sisestatud ridade ja kirjete vaatamiseks.

### 🚧 - Päring (F3)

Päringuid kasutatakse nii tabeli- kui detailvaadete puhul ühe või mitme kirje otsimiseks paljude kirjete hulgast. Mida piiritletum koostatakse päring, seda väiksem kirjete hulk leitakse ja seda täpsem on soovitud tulemus.

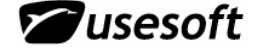

### Puhasta (F4)

Antud nuppu kasutatakse ekraanipildi tühiendamiseks. See tähendab, et kui teha päring või lugeda kõiki kirjeid, siis võib enne uue päringu tegemist puhastada akna andmetest. Puhastamistegevus ei kustuta kirjeid andmebaasist.

# - Salvesta (F12)

Peale uute kirjete sisestamist või olemasolevates andmetes muudatuste tegemist tuleb need salvestada. Peale salvestamist muutuvad sisestatud või uuendatud andmed ka teistele kasutajatele nähtavaks.

# 🙆 - Värskenda

Kui teha aknas päring, mille sisuks on andmed, mis muutuvad tihti, siis on hea kasutada kõige uuemate andmete leidmiseks värskendamise tegevust. See teeb sisuliselt sama päringu, kuid peale andmete uuendamist võite kindel olla, et leitud andmed on õiged ja kõik vahepeal tehtud parandused on olemas.

# 🖾 - **Uus** (F5)

Uue kirje sisestamiseks valitakse käsklus Uus ning sisestatakse soovitud andmed. Kui tegevust soovitakse katkestada, siis võib lõpetada andmete sisestamise salvestamata.

### 🖵 - Kopeeri (F6)

Et mitte sisestada ükshaaval sarnaseid kirjeid, võib sisestada ühe ja seda kopeerida.

### - Kustuta (F7)

Kui mingil põhjusel on vajalik kirje kustutada, siis selle võimalikkust näitab nupu aktiivne olek. Peale kustutamist tuleb tegevus salvestada ning seejärel antud kirjet enam ei eksisteeri.

#### P - Väärtuste loetelu (F8)

Kui mingile väljale on ettemääratud valikuvariandid, siis muutub nupp aktiivseks ning valikuid saab vaadata ja kasutada. Samuti võib antud lahtritesse vajalikku teksti ise trükkida, kuid sellisel juhul peab see olema täpselt samasuguse kirjapildiga kui väärtuste loetelus näidatud. Vastasel juhul ei saa süsteem sisestatud andmetest aru ning kirjet ei saa salvestada.

Väärtuste loetelu esitatakse sorteeritult esimese välja järgi. Kui on vajadus seda ajutiselt muuta, siis võib kasutada hiire paremat klahvi veeru päisel ja valida sorteerimise korraldus.

#### 1.3.3 Menüüriba

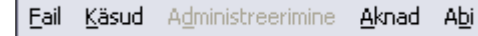

Sarnaselt tööriistaribale on menüüribal näidatud tegevused aktiivsed kasutamiseks sõltuvalt konkreetse akna

määrangutest ja soovitud tegevuse iseloomust.

Tavakasutajale on sõltumata avatud akende iseloomust alati mitteaktiivne administreerimise osa. See võimalus on avatud ainult süsteemiadministraatorile.

#### 1.3.3.1 Fail

Fail menüüst on võimalik taasavada menüüakent, kui see on mingil põhjusel suletud. Programmi

käivitamisel avatakse menüüaken automaatselt. Samuti saab Fail menüüst teha kasutajakeskseid määranguid. Valides Määratlused tegevuse, avaneb aken, milles saab valida programmi keelt, tööriistariba ja

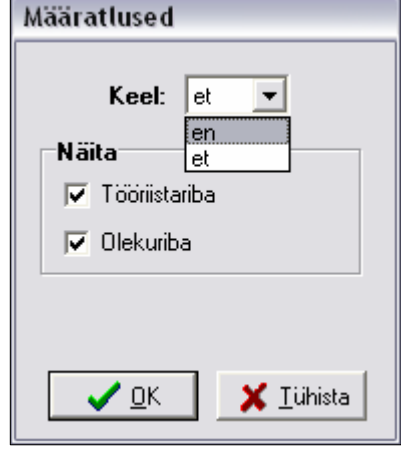

| <u>F</u> ail                          | <u>K</u> äsud | Administ | ree      | rimine | <u>A</u> knad | Abi |
|---------------------------------------|---------------|----------|----------|--------|---------------|-----|
| <u>M</u> enüü<br>Mää <u>r</u> atlused |               | 1        | <u>8</u> |        |               |     |
| Ŀċ                                    | ŏpp           |          |          |        |               |     |

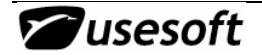

olekuriba näitamist. Vaikimisi on määratud, et tööriistariba ja olekuriba näidatakse, kui neid aga ei soovita, võib need lihtsalt välja vajutada.

Samuti on vaikimisi määratud programmi keeleks inglise keel. Et keelt inglise keelest eesti keelde vahetada, tuleb valida *File* menüü ja *Settings* käsklus.

Keel vahetatakse programmis, kuid mitte andmebaasi sisestatud andmetes.

#### 1.3.3.2 Käsud

Käsud Administreerimine A⊵i Eail <u>A</u>knad Loe kõik F2 di P -61 F3 <u>Päring</u> Pu<u>h</u>asta F4 <u>F</u>a Salvesta F12 Shift+F5 Uuenda F5 Uus F6 Kopeeri F7 Kus<u>t</u>uta Väärtuse loetelu... F8

Käskude menüüs on näidatud kõik samad käsud, mis on tööriistaribal nuppudena. Käskude nimetustele lisaks on ka näidatud nende lühivajutused klaviatuurilt.

| il | <u>K</u> äsud | Administreerin | nine  | <u>A</u> knad | Abi |
|----|---------------|----------------|-------|---------------|-----|
|    | Loe           | kõik           | F2    |               | 7   |
| -  | <u>P</u> ärir | ng             | F3    |               |     |
|    | Pu <u>h</u> a | asta           | F4    |               |     |
|    | <u>S</u> alv  | esta           | F12   |               |     |
|    | Uuei          | <u>n</u> da    | Shift | :+F5          |     |
|    | <u>U</u> us   |                | F5    |               |     |
|    | <u>К</u> оре  | eeri           | F6    |               |     |
|    | Kus <u>t</u>  | uta            | F7    |               |     |
|    | <u>V</u> äär  | tuse loetelu   | F8    |               |     |
|    |               |                |       |               |     |

Kui käskude menüüs on mõni rida mitteaktiivne, siis tähendab see seda, et ka tööriistaribal on seesama nupp mitteaktiivne. Erinevates akendes on võimalikud erinevad valikud ning see on näha samuti antud menüüs.

#### 1.3.3.3 Aknad

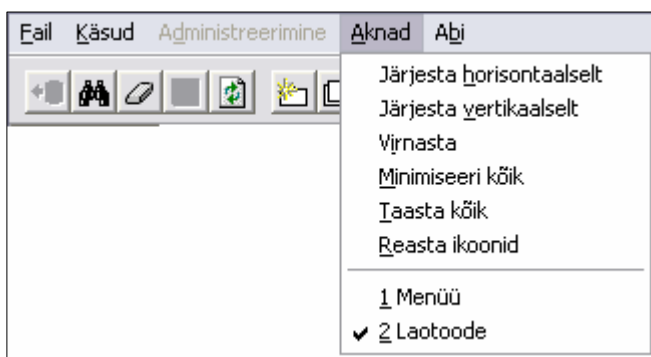

Antud menüüs saab reguleerida akende paigutust töölaual. Kui korraga on avatud mitu erinevat akent, saab kujundada oma töölaua mugavaks järjestades aknaid kõrvuti või virnastada üksteise peale, minimiseerida kõik aknad korraga töölauale ootele või taastada need minimiseeritud olekust endiseks. Ikoonide reastamise tegevusega sätitakse minimiseeritud aknad, mis töölaual laiali on, kõik töölaua allaserva ritta.

Menüü alumises grupis näidatakse avatud akende nimetusi. Aken, mis on hetkel aktiivne, on tähistatud linnukesega. Sellest menüüst on ka võimalik mõnda teist lahtiolevat akent aktiivseks muuta.

#### 1.3.3.4 Abi

Abi menüüst saab infot programmi kohta ning edaspidi lisanduvad menüüsse ka detailsed abijuhised erinevate tegevuste tegemiseks.

| <u>F</u> ail | <u>K</u> äsud | Administreerimine | <u>A</u> knad | Abi |         |
|--------------|---------------|-------------------|---------------|-----|---------|
|              |               |                   |               | P   | rogramm |

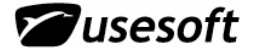

### 2 BAASANDMED

Esimese sammuna tuleb ProdMasterisse sisestada olulised baasandmed, mis puudutavad firmat. Selleks tuleb menüü ribalt *Administreerimine* valida *Firma* ja *Süsteemi parameetrid*.

Fir

| P                               | 🗱 ProdMaster      |                         |       |     |  |  |  |  |  |
|---------------------------------|-------------------|-------------------------|-------|-----|--|--|--|--|--|
| Fail                            | Käsud             | Administreerimine       | Aknad | Abi |  |  |  |  |  |
| Kasutajad<br>Kasutajate õigused |                   |                         |       |     |  |  |  |  |  |
| N B                             | 1enüü<br>ProdMasi | Andmebaasid<br>Aruanded |       |     |  |  |  |  |  |
| Firma                           |                   |                         |       |     |  |  |  |  |  |
|                                 |                   |                         |       |     |  |  |  |  |  |

### 2.1 Firma

Firma kaardile saab sisestada kõik firmaga seotud andmed, mida on vaja ka kõigile Väljatrükkidele (nt. arved, ostutellimused, saatelehed jne).

| ma andmed             |                            |
|-----------------------|----------------------------|
| Nimi:                 | IPM Elektroonika AS        |
| Aadress:              | Laki 12                    |
|                       |                            |
| Linn:                 | Tallinn                    |
| Postikood:            | 10621                      |
| Riik:                 | Estonia                    |
| Telefon:              | +372 683 3810              |
| Faks:                 | +372 683 3811              |
| E-mail:               | peeter@ipm.ee              |
| www:                  |                            |
| Registri nr.:         | 10220926                   |
| Konto nimetus:        |                            |
| SWIFT:                |                            |
| Pangakonto:           | 221006101177 Hansapank 767 |
| IBAN kood:            | EE422200221006101177       |
| KMKB nr.:             | EE100107133                |
| <ul> <li>✓</li> </ul> | Salvesta 🗙 Tühista         |

### 2.2 Süsteemi parameetrid

Süsteemi parameetrites määratakse ära süsteemi põhitoimingud.

#### 2.2.1 Vaheleht Üldine

Vahelehel on määratud põhivaluuta, tööpäeva pikkus ja hoiatus valuutakursside sisestamisel, samuti kursikõikumine.

| Süsteemi parameetrid                                         |  |  |  |  |  |  |
|--------------------------------------------------------------|--|--|--|--|--|--|
|                                                              |  |  |  |  |  |  |
| Üldine Ladu Müüjaitellim Ostutellim Tootmine Hooldus Partiid |  |  |  |  |  |  |
|                                                              |  |  |  |  |  |  |
|                                                              |  |  |  |  |  |  |
|                                                              |  |  |  |  |  |  |
| Tööpäeva pikkus (t): 7                                       |  |  |  |  |  |  |
| Hoiatus valuutakursside sisest.: Lubatud 🗸 🔽                 |  |  |  |  |  |  |
|                                                              |  |  |  |  |  |  |
|                                                              |  |  |  |  |  |  |
|                                                              |  |  |  |  |  |  |
|                                                              |  |  |  |  |  |  |
|                                                              |  |  |  |  |  |  |
|                                                              |  |  |  |  |  |  |
|                                                              |  |  |  |  |  |  |
|                                                              |  |  |  |  |  |  |
|                                                              |  |  |  |  |  |  |
|                                                              |  |  |  |  |  |  |
|                                                              |  |  |  |  |  |  |
|                                                              |  |  |  |  |  |  |
| Salvesta 🛛 🗙 Tiihista                                        |  |  |  |  |  |  |
|                                                              |  |  |  |  |  |  |

#### 2.2.2 Vahekaart Ladu

Lao vahekaardil tuleb määrata laoväärtuse meetod: partiikohane või kaalutud keskmine hind. Samuti tuleb siin märkida, kas laotoodetel tahetakse kasutada täpset versiooni või ei. Loo inventuuri liikumised võimalikud väärtused on: aluse sulgemisel või salvestamisel.

| Süsteemi parameetrid                          |                   |  |  |  |  |  |
|-----------------------------------------------|-------------------|--|--|--|--|--|
|                                               |                   |  |  |  |  |  |
| Üldine Ladu Müügitellim. Ostutellim. Tootmine | e Hooldus Partiid |  |  |  |  |  |
|                                               |                   |  |  |  |  |  |
| Laoväärtuse meetod: Partiikohane hind         |                   |  |  |  |  |  |
| Kasuta täpset versiooni: Ei                   | •                 |  |  |  |  |  |
| Loo inventuuri liikumised: Aluse sulgemisel   | •                 |  |  |  |  |  |
|                                               |                   |  |  |  |  |  |
|                                               |                   |  |  |  |  |  |

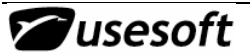

| Süsteemi parameetrid |                                   |             |                   |                    |                                   |  |
|----------------------|-----------------------------------|-------------|-------------------|--------------------|-----------------------------------|--|
|                      |                                   |             |                   |                    |                                   |  |
|                      | Üldine                            | Ladu        | Müügitellim.      | Ostu               | utellim. Tootmine Hooldus Partiid |  |
|                      |                                   |             |                   |                    |                                   |  |
|                      | Loo müügitellimused:              |             | ed:               | Olekus Loodud 🔽    |                                   |  |
|                      |                                   | Hinn        | ad müügitellimu:  | stel:              | Täida käsitsi 💌                   |  |
|                      |                                   | Müügi       | arvete tühistam   | ine:               | Lubatud                           |  |
|                      | Arveld, saadetiste muutmine:      |             | ine:              | Keelatud           |                                   |  |
|                      | Saadetise aadressid:              |             | sid:              | Müügitellimuselt   |                                   |  |
|                      | Müügitoote kirjeldus loomisel:    |             | isel:             | Kopeeri laotootelt |                                   |  |
|                      | Saadetise olek peale tühistamist: |             | nist:             | Olekus Loodud      |                                   |  |
|                      |                                   | Kasut       | a komplekteerin   | nist:              | Ei                                |  |
|                      |                                   | Ko          | ondarved luba     | tud:               | Ei                                |  |
|                      | IIn                               | na saadeti: | seta arved luba   | tud:               | Ei                                |  |
|                      | ļ                                 | Arve kuup.  | muutmine luba     | tud:               | Ei                                |  |
|                      |                                   | То          | oteinfo saatetis  | ele:               | Müügitellimuselt                  |  |
|                      | Planeer                           | i loodud m  | üügitellimuste re | ead:               | Jah                               |  |

### 2.2.3 Vaheleht müügitellimused

Siia tuleb sisestada müügitellimusteparameetrid: müügitellimuste loomise olek, hinnad, arvete tühistamine, saadetise info, koondarved jne. Kui müügitellimuste planeerimise väärtuseks sisestatakse EI, siis ei võeta müügitellimuse ridu, mille olek on Loodud, planeerimisel arvesse, ei materjalide ega tööaja arvestusse.

### 2.2.4 Vaheleht ostutellimused

Ostutellimuste osas on samuti tähtsad loomise olek, mitmesugused hoiatuste valikud, ja hinnakõikumine.

| 1 | 5üsteemi parameetrid               |                                    |                              |  |  |  |  |  |
|---|------------------------------------|------------------------------------|------------------------------|--|--|--|--|--|
|   | Üldine Ladu Müügitellim. Os        | tutellim. Tootmine Hooldus Partiid |                              |  |  |  |  |  |
|   | Loo ostutellimused:                |                                    |                              |  |  |  |  |  |
|   | Hoiatus ostutellimuste vastuvõtul: | Kontrolli hinda ostutootel 📃 💌     | Hinnakõikumise lubatud %: 10 |  |  |  |  |  |
|   | Ostutellimuste ridade sulgemine:   | Kui tellitud kogus on saabunud 🗾 💌 |                              |  |  |  |  |  |
|   | Ostutoote kirjeldus loomisel:      | Kopeeri laotootelt                 |                              |  |  |  |  |  |
| l |                                    |                                    |                              |  |  |  |  |  |

| Süsteemi parameetrid                |                                             |  |  |  |  |
|-------------------------------------|---------------------------------------------|--|--|--|--|
|                                     |                                             |  |  |  |  |
| Üldine Ladu Müügitellim. Os         | tutellim. Tootmine Hooldus Partiid          |  |  |  |  |
|                                     |                                             |  |  |  |  |
| Tootmistellimuste loomine:          | Ainult põhitootele ja märgitud tasemetele 🔽 |  |  |  |  |
| Tootmistellim, reserv, laost;       | Lubatud                                     |  |  |  |  |
| Operatsiooni Kirjeldus 2 charset:   | Vene                                        |  |  |  |  |
| Toote fikseeritud hinna kasutamine: | Keelatud                                    |  |  |  |  |
| Autom, reserv, raporteerimisel;     | Keelatud                                    |  |  |  |  |
| Planeeri modifikatsioonita tooteid: | Jah                                         |  |  |  |  |
|                                     |                                             |  |  |  |  |

#### 2.2.5 Vaheleht tootmine

Tootmise kohta tuleb sisestada tootmistellimuste loomise olek, reserveerimise tingimused, operatsiooni kirjeldus, fikseeritud hind, automaatse reserveeringu lubamine ja modifikatsioonita toodete planeerimise väärtus.

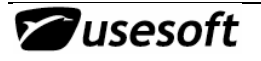

#### 2.2.6 Vaheleht hooldus

| Süsteemi parameetrid                                          |                                                                                                    |
|---------------------------------------------------------------|----------------------------------------------------------------------------------------------------|
|                                                               | Те                                                                                                 |
| Üldine Ladu Müügitellim. Ostutellim. Tootmine Hooldus Partiid | ho                                                                                                 |
|                                                               | pla                                                                                                |
| Tehnohoolduse plan. horisont: 180                             |                                                                                                    |
|                                                               | Üldine Ladu Müügitellim. Ostutellim. Tootmine Hooldus Partiid<br>Tehnohoolduse plan. horisont: 180 |

Tehnoloogilise planeerimise horisont, ehk siis päevade arv planeerimiseks.

#### 2.2.7 Vaheleht partiid

Võimaldab tootmistellimustel ja ostutellimuste saabumistel kasutada automaatselt genereeritavaid partiinumbreid. Eraldi saab partii unikaalsuse määrata nii ostetavatele kui toodetavatele toodetele. Kummagi tooteliigi jaoks on kaks parameetrit:

- Kas kasutada automaatseid partiinumbreid
- 2. Partiinumbri formaat

Süsteemi parameetrid

| Üldine Ladu Müügitellim. Os      | tutellim. Tootmine Hooldus Partiid |
|----------------------------------|------------------------------------|
|                                  |                                    |
| Partii nr. unikaalsus:           | Toode 🔽                            |
| Automaatsed partiinrd ostul:     | Jah                                |
| Partiinr, mall ostul:            | \$YY\$\$MM\$\$DD\$-\$nn\$          |
| Automaatsed partiinrd tootmisel: | Jah                                |
| Partiinr. mall tootmisel:        | \$000000\$-\$nnn\$                 |
|                                  |                                    |

Ühine parameeter mõlema tooteliigi jaoks - Unikaalsus: tootekohane/süsteemikohane

Kui süsteemiparameeter lubab automaatsete partiinumbrite kasutamist siis uue tootmistellimuse loomisel täidetakse automaatselt väli *Partii nr.* Partiinumbri unikaalsust kontrollitakse üle kõigi laos olnud partiide ja üle tootmistellimustel olevate partiinumbrite. Automaatselt täidetud partiinumbrit saab käsitsi muuta.

Kui süsteemiparameeter lubab automaatsete partiinumbrite kasutamist siis ostutellimuste saabumiste registreerimise akna avamisel täidetakse automaatselt veerg *Partii nr.* Partiinumbri unikaalsust kontrollitakse üle kõigi laos olnud partiide.

Partiinumbri formaadi kirjeldamiseks võib kasutada fikseeritud sümboleid ja parameetreid. Parameetrid sisestatakse \$-märkide vahele.

Võimalikud parameetrid on:

- Y aasta
- M kuu
- D päev
- 0 tellimuse nr.
- L rea nr. (OT)
- R kinnituse nr. või osa nr (TT)
- N järjekorranumber ajaga määratud osa või tellimuse/rea/kinnituse piires
- X üldine järjekorranumber

Kui parameetri tähises kasutatakse suurtähte, on loodavas partiinumbris täpselt sama arv kohti. Kui tekkiv number on pikem, kui kohtade arv, jäetakse numbri algus ära.

Väiketähe kasutamisel jäetakse juhtnullid ära.

Ajaliste parameetrite korral kasutatakse partiinumbri väljastamise aega.

Formaat peab sisaldama täpselt ühte järjekorranumbri osa.

Formaat ei tohi sisaldada korraga nii tellimuse kui kuupäeva kohaseid parameetreid. Näited:

P\$YYY\$\$MM\$\$DD\$-\$NN\$ - P20060801-03 P\$yy\$\$mm\$\$dd\$-\$nn\$ - P681-3

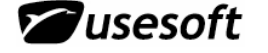

### **3 AKNAD KATALOOGIPUUS**

Aknad on jaotatud detailvaadeteks ja tabelivaadeteks.

### 3.1 Detailvaade

Detailide aken on kasutusel andmete sisestamiseks ja muutmiseks. Detailvaate aken koosneb üldisest osast ning erinevatest vahekaartidest, mis sisaldavad informatsiooni ühe objekti kohta erinevates lõigetes.

Näiteks võiks tuua laotoote kaardi. Akna ülaosas on info toote nimetuste kohta, akna allosas on aga erinevad vahekaardid – Üldine, Lisainfo, Aadressid, Märkused, Tarnijad ja Kliendid.

| Laotoode              |                                                          |               |
|-----------------------|----------------------------------------------------------|---------------|
| Tootekood:            | Nimi 1:                                                  |               |
| Tootekood 2:          | Nimi 2:                                                  |               |
| Üldine Lisainfo Aadre | essid   Märkused   Tarnijad   Kliendid  <br>Tooterühm 1: |               |
| C Toodetud            | Tooterühm 2:                                             |               |
| C Kulumaterjal        | Tooteliin:                                               |               |
| Väljasta toode        | Planeerija:                                              |               |
| C Tootmisest          | Mõõtühik: Keskm.                                         | väärtus: EEK  |
|                       | Loodud:                                                  |               |
| 🗖 Aktiivne            | Muudetud:                                                |               |
| 🔲 On dokumendid       | Viimase invent, kuup,:                                   | Kogus laos:   |
|                       | Akum. inventuurivahe:                                    | Kogus tootm.: |
|                       | 🦳 Partiijälgimine                                        | Kokku:        |
|                       | 🔲 Luba nullhind                                          | Vaba kogus:   |

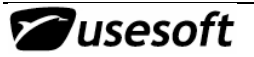

### 3.2 Tabelivaade

Tabelivaates esitatakse kõik sama informatsioon kui detailide vaates, kuid see on kujundatud suuremate andmehulkade vaatamiseks ja päringute koostamiseks.

| Tabeliakent avades on see tüh |
|-------------------------------|
|-------------------------------|

| Laotooted |        |          |      |          |          |             | _           |   |
|-----------|--------|----------|------|----------|----------|-------------|-------------|---|
| Päring:   |        | •        |      |          |          |             |             |   |
| Tootekood | Nimi 1 | Mõõtühik | Тійр | Aktiivne | Väljasta | Tooterühm 1 | Tootekood 2 |   |
|           |        |          |      |          |          |             |             |   |
|           |        |          |      |          |          |             |             |   |
| _1_1      |        |          |      |          |          |             |             | J |
| •         |        |          |      |          |          |             | <u> </u>    |   |

Et saada ülevaadet tabeli olemusest, tuleb sinna andmeid pärida. Selleks võib kasutada **Päringu** (F3) või **Loe kõik** (F2) võimalusi.

Kui andmed on leitud, on näha tabelis palju veerge, kus sisalduvad detailide aknas nähtud andmed, kui erinevus on selles, et tabelis on näha igal real erineva laotoote andmed.

#### 3.2.1 Tabeliakna omadused

Et kasutada vaid enda töö jaoks vajalikke andmeid, võib mõned andmeveerud välja lülitada. Selleks tuleb akna peal olles vajutada hiire parempoolset klahvi nii, et avaneks kohtmenüü. Sellest valida **Omadused** ning avatakse järgmine aken.

| äring:    |                        | -        |         |    |                                        |             |                 |             |  |
|-----------|------------------------|----------|---------|----|----------------------------------------|-------------|-----------------|-------------|--|
| Tootekood | Nimi 1                 | Mõõtühik | Τüüp    | Ak | tiivne                                 | Väljasta    | Tooterühm 1     | Tootekood 2 |  |
| 000-0001  | Trükkplaadi kamm pin16 | pcs      | Ostetud | Ja | h                                      | Laost       | TR.PLAAT        |             |  |
| 000-0002  | Trükkplaadi kamm pin7  | pcs      | Ostetud | Ja | h                                      | Laost       | TR.PLAAT        |             |  |
| 000-0003  | AH 2.2                 | pcs      | Ostetud | Ja | Lac                                    | otoode      |                 | Γ           |  |
| 000-0004  | CG004 F                | pcs      | Ostetud | Ja | То                                     | ote saada   | vuse ülevaade   |             |  |
| 000-0005  | CG005 G                | pcs      | Ostetud | Ja | ۷õ                                     | ta lattu    |                 |             |  |
| 000-0006  | M201R2-L               | pcs      | Ostetud | Ja | Võta lattu valuutaga<br>Väljasta laost |             |                 |             |  |
| 000-0007  | M237R3                 | pcs      | Ostetud | Ja |                                        |             |                 |             |  |
| 8000-000  | M258R4                 | pcs      | Ostetud | Ja | Kai                                    | nna maha    |                 |             |  |
| 000-0009  | K263R2/7678            | pcs      | Ostetud | Ja | Pai                                    | iguta ümb   | er              |             |  |
| 000-0010  | K276R2/7787            | pcs      | Ostetud | Ja | Inv                                    | entuuritu   | lemuste sisesta | amine       |  |
| 000-0011  | M286R2/13635           | pcs      | Ostetud | Ja | LOC                                    | o muugito(  | oted            |             |  |
| 000-0012  | EE000609.0             | pcs      | Ostetud | Ja | LOC                                    |             | .eu             |             |  |
| 000-0013  | TI002954.1/10120       | pcs      | Ostetud | Ja | Mä                                     | rkused      |                 |             |  |
| 000-0014  | TI003043/10149         | pcs      | Ostetud | Ja | Tal                                    | bel Excelia |                 |             |  |
| 000-0015  | TI003304/10361         | pcs      | Ostetud | Ja |                                        |             |                 |             |  |
|           |                        |          |         |    | On                                     | nadused     |                 |             |  |
| •         |                        |          |         |    | Läł                                    | ntesta vee  | erud            | E E         |  |

## C ProdMaster

Avanenud akna esimesel lehel saab määrata ainult konkreetse tabeli jaoks määranguid, mis aknas toimub, kui aken avatakse. Antud määrangud ei mõjuta teisi tabeliaknaid.

| Umadused            | × ×                |
|---------------------|--------------------|
| Aken Tabel Päring   | 1                  |
| Akna avamisel       |                    |
| C Loe kõik          |                    |
| C Ava päringuaken   |                    |
| 🔿 Kasuta päringut 🗌 | <b>_</b>           |
|                     |                    |
|                     |                    |
|                     |                    |
|                     |                    |
|                     |                    |
| <b>√</b> <u>о</u> к | 🗙 <u>K</u> atkesta |

Akna Tabeli vahekaardil näidatakse loeteluna kõiki tabeliaknas näidatavate veergude pealkirju. Loetelust saab mittevajalikud veerud välja lülitada eemaldades nimetuse ees asetsevast kastikesest linnukese. Samuti saab neid hiljem tagasi lülitada vajutades linnukese uuesti sisse.

Punaselt tähistatud nimetus tähistab veergu, mida ei saa välja lülitada.

Lehel Päring on loeteluna kõik päringuaknas

kasutatavad väljad. Kui lülitada näiteks välja *Tootekood 2, Nimi 2* ja *Tüüp,* siis eemaldatakse need päringuaknast ning nende järgi ei ole võimalik andmeid otsida.

#### 3.2.2 Tabeliaknas olevate andmeveergude paigutus

Tabeliaknas on võimalik lisaks mittevajalike veergude väljalülitamisele ka vajalikke oma soovi kohaselt ümber tõsta.

Selleks tuleb avada tabeliaken ning valida sellesse andmed, et kõik veerud oleksid näha. Seejärel tuleb liikuda hiirega veerupäisele ning seda hiirega kinni hoides lohistada nii, et näidatakse musta rasvast joont veergude vahel. Liikudes veergu kinni hoides vasakule või paremale, saab otsida joone järgi veerule sobiva koha ning kui siis selle koha peal veerg hiire alt lahti lasta, siis paigutataksegi see enne musta joonega näidatud kohta.

Samuti on võimalik tabelis asetsevate veergude laiust muuta. Selleks on vaja osutada hiirekursoriga andmeveeru paremale veerisele nii, et tekiks kahe püstjoone ja kahe noolega hiirekursor. Kui hoida selle koha peal all hiire vasakut klahvi ja liikuda hiirega vasakule või paremale, siis on näha, kuidas veeru laiust tähistav must joon liigub. Kui hiirekursor lahti lasta, siis muutubki veeru laius vastavalt sellele, kus must joon parasjagu asetses.

Hiire paremat klahvi vajutades saab valida sorteerimise korralduse vastava veeru järgi.

Jäta tühjaks – kasutatakse vaikimisi.

**Loe kõik** – võib kasutada, kui on vajalik iga kord antud aknasse kõik olemasolevad andmed lugeda. Suurte andmehulkade puhul võib see aga aeganõudvaks osutuda.

**Ava päringuaken** – iga kord, kui aken avatakse, tehakse automaatselt lahti ka päringuaken.

**Kasuta päringut** – iga kord, kui aken avatakse, tehakse automaatselt lahti salvestatud päring.

| Imadused                      | × |
|-------------------------------|---|
| Aken Tabel Paring             |   |
|                               |   |
| I ootekood                    | 4 |
| ✓ Lootekood 2                 |   |
| ✓ Nimi 1                      |   |
| ✓ Nimi 2                      |   |
| Mõõtühik                      |   |
| 🗹 Tüüp                        |   |
| ✓ Aktiivne                    |   |
| ✓ Väljasta                    |   |
| Tooterühm 1                   |   |
| Tooterühm 2                   |   |
| ✓ Tooteliin                   |   |
| ✓ Planeerija                  |   |
| ✓ Partijiälgimine             |   |
|                               |   |
| V Eaberraining                |   |
|                               | ▼ |
|                               |   |
|                               |   |
| <u>✓ O</u> K <u>X</u> atkesta |   |

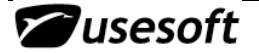

| Päring:   |         |           | •                   |        |                   |          |          |          |
|-----------|---------|-----------|---------------------|--------|-------------------|----------|----------|----------|
| Tootekood | Mõõtühi | Nimi 1    |                     | Nimi 2 | 2                 | Tüüp     | Aktiivne | Väljasta |
| 000000001 | L       | Tampo p   | Sorteeri kasvavalt  | :      |                   | Kulumate | Jah      | Laost    |
| 00000002  | PCS     | Clamps    | Sorteeri kahanevalt |        | kõigile           | Toodetuc | Jah      | Tootmise |
| 00000003  | L       | Tampo p   | Leia esimene        |        | LHD/RHD-le        | Kulumate | Jah      | Laost    |
| 00000004  | L       | Klüberpas | xa ja paramnon      | заар   | 9-5-le            | Kulumate | Jah      | Laost    |
| 00000005  | L       | Oil       |                     | V70/9  | 60                | Kulumate | Jah      | Laost    |
| 001       | М       | pakkema   | terjal              |        |                   | Ostetud  | Jah      | Tootmise |
| 061       | PCS     | MELLANI   | .AGG AV TRAFIBER    | Soom   | epapist vahelehed | Kulumate | Ei       | Laost    |

| Leia esime | ene  |            |   |
|------------|------|------------|---|
| Nimi 1     |      |            |   |
| 1          |      |            | - |
|            |      |            |   |
|            |      |            |   |
|            | 🗸 Ok | 💢 Katkesta |   |
|            |      |            |   |

Leia esimene – saab leida esimese toote, mille kood algab nt. 1-ga.

Kõik akendes tehtud muudatused (akna suurus, veergude paigutus, veergude valik jms) on kasutajakesksed ning salvestatakse nii, et järgmine kord, kui sama aken avatakse, on seal eelmisel korral määratu.

### 4 PÄRINGU KASUTAMINE

### 4.1 Päringu alustamine

Kui avada detailvaate või tabelivaate aken, siis näidatakse neid esialgu tühjadena. Et leida soovitud andmeid, on tabelivaate puhul võimalik kasutada nii **Päringut** kui **Loe kõik** nuppu, detailvaate puhul aga ainult **Päringut**. Päringut (F3) kasutatakse ühe või mitme kirje leidmiseks. Kirjeid saab avada ka **Loe kõik** (F2) valikuga, kuid see kuvab kõik olemasolevad kirjed tabelisse ning vajaliku leidmine osutub suurema baasi puhul raskeks. Sellepärast ongi mugava töötamise aluseks optimaalselt moodustatud päringud.

Päringuaknas on võimalik sisestada otsingukriteeriume iga elemendivälja kohta. Mida täpsem päring koostatakse, seda tulemuslikum on otsing. Samuti on võimalik päringu tulemusi sorteerida erinevate väljade järgi kasvavas või kahanevas järjestuses, mis teeb vajaliku info leidmise veelgi lihtsamaks. Sorteerimistingimust võib samuti sisestada mitmele väljale korraga. Kui soovitakse sorteerida mitme erineva elemendivälja järgi, siis on võimalik määrata ka erinevate väljade sorteerimisjärjekord. Selleks tuleb sisestada järjekorranumber #-märgiga tähistatud väljadele. Kõige esimese sorteerimisega rida tuleb tähistada numbriga 1, teine numbriga 2 jne. Väli, mida sorteeritakse, ei pea sisaldama endas otsingukriteeriume. Kui sorteerimisjärjekorda ei määrata, sorteeritakse kirjed koodide järgi.

**Näiteks:** Kui sisestada kriteeriumid tootekoodide otsimiseks, siis võib sorteerida tulemuse hoopis nimetuse või tootegruppide järgi.

Seejuures peab olema veendunud, et akna omadustes pole see veerg välja lülitatud. Väljalülitatud veeru järgi saab küll otsida, kuid mitte tulemusi sorteerida.

| Päring |             |         |                |                 |  |  |  |  |
|--------|-------------|---------|----------------|-----------------|--|--|--|--|
| Pärir  | ng:         | •       | 🥅 Tõusutundlik | <u>0</u> K      |  |  |  |  |
| #      | Element     | Väärtus | Sorteering     | <u>T</u> ühista |  |  |  |  |
| 2      | Tootekood   | a%      |                |                 |  |  |  |  |
|        | Tootekood 2 |         |                | <u>P</u> uhasta |  |  |  |  |
|        | Nimi 1      | İ       |                |                 |  |  |  |  |
|        | Nimi 2      |         |                | Loenda          |  |  |  |  |
|        | Mõõtühik    |         |                |                 |  |  |  |  |
| 1      | Tüüp        |         | Kahanev 💌      | Salvesta        |  |  |  |  |
|        | Toote olek  |         |                | Kustuta         |  |  |  |  |
|        | Väljasta    | ĺ       | <b>_</b>       |                 |  |  |  |  |

Päringuakna paremal servas on nupud.

**OK** - Tehtud päringu sooritamiseks tuleb valida OK. Seejärel suletakse päringuaken ning kuvatakse leitud andmed aknas, kust päringut alustati.

**Tühista** - Kasutatakse juhul, kui ei soovita päringut sooritada ning suletakse päringuaken.

**Puhasta** - Kui päringukriteeriume soovitakse muuta, siis ei pea ükshaaval kriteeriume kustutama, vaid võib terve päringuakna korraga puhastada ning alustada uute kriteeriumite sisestamist.

**Loenda** - Et saada teada leitud kirjete arv enne tulemuste kuvamist, võib vajutada nuppu Loenda ning seepeale teavitatakse, kui suur hulk kirjeid selliste päringukriteeriumite järgi leitakse.

**Salvesta** - Vajaliku ja tihti korduva päringu võib salvestada. Selleks tuleb eelnevalt sättida vajalikud kriteeriumid ning salvestada päring sobiva nime alla. *Vt. 3.5 Päringu salvestamine*.

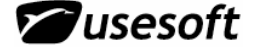

**Kustuta** - Salvestatud päringu kustutamiseks on päringuaknas nupp Kustuta. Kustutatud päringuid ei saa enam taastada, vaid vajaduse korral tuleb teha uus päring ning salvestada see uuesti. Kui kustutamise nupp ei ole aktiivne, tähendab see, et ühtegi päringut ei ole salvestatud.

Päringu kirjapildi eristamiseks on päringuakna ülaservas kastike <sup>Tõusutundik</sup>. Kui klõpsata linnuke kastikesse, eristatakse päringus suur- ja väiketähti. Kui tähekombinatsioon sisestatakse valesti, siis on päringu tulemus tühi. Kui aga ei teata täpset kirjapilti või soovitakse tulemust, mis sisaldaks otsitavat fraasi või selle osa ükskõik millises kirjapildis, siis tuleb antud kastike tühjaks jätta ning tulemuseks leitakse suurem hulk kirjeid.

Näiteks: Toote nimetuse tõusutundlik 🗹 Tõusutundlik päring Volvo% annab vastuseks kõik täpse kirjapildiga sõnaga Volvo algavad kirjed.

Kui aga sisestada mittetõusutundlik **T**Tõusutundlik päring Volvo%, leitakse kõik kirjed, mille alguses esineb Volvo, VOLVO või volvo.

Nii on võimalik kasutada päringutingimusi kõikidel väljadel. Päringutingimusi võib sisestada ainult ühe välja jaoks või mitmele väljale korraga.

Täpsemad päringute koostamise seletused on edaspidi näidatud iga mooduli kasutusjuhendites.

### 4.2 Päringukriteeriumite määramine

Päringute koostamisel on võimalik kasutada erinevaid tingimusi. Kui avada **Väärtuse** väljal olles rippmenüü, siis näidatakse erinevaid päringumärke. Päringumärgid võivad olla erinevatel päringuakende ridadel erinevad, kuna need sõltuvad sisestatud andmete iseloomust. Päringumärke saab valida igal real rippmenüüst. Märgi valimine menüüst asetab märgi reale, kuid selle uuestivalimine ei asenda juba olemasolevat, vaid asetab teise valitud märgi eelmise kõrvale.

Kui märke ei valita, päringuaken jäetakse täiesti tühjaks ja vajutatakse OK, siis valitakse kõik kirjed, mis on sama kui **Loe kõik**.

| Pär | ing      |                                                                        |                      |                                                                                                    |                                                                                                |                                                                            |                                                                                                    |   |                                                  |                                                  |
|-----|----------|------------------------------------------------------------------------|----------------------|----------------------------------------------------------------------------------------------------|------------------------------------------------------------------------------------------------|----------------------------------------------------------------------------|----------------------------------------------------------------------------------------------------|---|--------------------------------------------------|--------------------------------------------------|
| P   | äring    | g:                                                                     |                      |                                                                                                    |                                                                                                | •                                                                          | 🥅 Tõusutundlik                                                                                                    |   | <u>0</u> K                                       |                                                  |
|     | <u>+</u> | El                                                                     | ement                |                                                                                                    | Väärtus                                                                                        |                                                                            | Sorteering                                                                                                    |   | <u>T</u> ühista                                  |                                                  |
|     |          | Tooteko<br>Tooteko<br>Nimi 1<br>Nimi 2<br>Mõõtühil<br>Tüüp<br>Toote ol | od 2<br><<br><<br>ek | 2% [<br>  [<br>  [<br>  ] [<br>  ] ] [<br>  ] [<br>  ] ] [<br>  ] ] [<br>  ] [<br>  ] ] [<br>  ] ] [ ] ] [ ] [ ] ] [ ] [ ] ] [ ] ] [ ] ] [ ] ] [ ] ] [ ] ] [ ] ] [ ] ] [ ] ] [ ] ] [ ] ] [ ] ] [ ] ] [ ] ] [ ] ] [ ] ] [ ] [ ] ] [ ] ] [ ] ] [ ] ] [ ] [ ] ] [ ] [ ] ] [ ] ] [ ] [ ] ] [ ] ] [ ] [ ] ] [ ] [ ] ] [ ] [ ] [ ] [ ] ] [ ] [ ] ] [ ] [ ] [ ] [ ] ] [ ] [ ] [ ] [ ] [ ] [ ] ] [ ] [ [ ] [ ] [ ] [ ] [ ] [ ] [ ] [ ] [ ] [ ] [ ] [ ] [ ] [ ] [ ] [ ] [ ] | (kõik)<br>tühi)<br>väiksem<br>suurem k<br>väiksem<br>suurem v<br>mittevõrd<br>vahemiku<br>või) | kui]<br>ui]<br>või võrdne]<br>õi võrdne]<br>ne]<br>us]                     |                                                                                                    |   | <u>P</u> uhasta<br>Loenda<br>Salvesta<br>Kustuta | <u>D</u> K<br><u>T</u> ühista<br><u>P</u> uhasta |
|     | 1        | Väljasta                                                               |                      |                                                                                                    |                                                                                                |                                                                            |                                                                                                    | - |                                                  | Loenda                                           |
|     |          |                                                                        |                      | oodud<br>uudetud<br>uutja<br>ärkused                                                                                                    |                                                                                                | ! [ti<br>< [v<br>> [s<br><= [v<br>>= [s<br>!= [n<br>[v<br>; [v<br>TODAY [T | ühi]<br>äiksem kui]<br>uurem kui]<br>äiksem või võrdne]<br>uurem või võrdne]<br>nittevõrdne]<br>ahemikus]<br>õi]<br>äna] |   |                                                  | Salvesta<br>Kustuta                              |

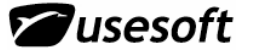

Põhilised päringumärgid

**% iga väärtus** - protsendimärki kasutatakse kõikide väärtuste leidmiseks. Samuti võib otsida väärtust, mis sisaldab mingeid kindlaid numbreid, tähti ning kasutada %-märki sisalduvuse koha määramiseks. Kui sisestada väljale ainult %-märk, siis on see sama, kui valida **Loe kõik**. Kui soovitakse tulemust, kus esineks kõik kindla tunnusega kirjed, siis võib kasutada %-märki koos tähe- ja numbrikombinatsiooniga märgi ees või järel.

**Näiteks:** Tootekoodi päring %6 annab tulemuseks tootekoodid, mis lõppevad numbriga 6. Päring %65% annab tulemuseks koodid, milles suvalises kohas esineb number 65.

**! väärtuseta** – seda võimalust kasutatakse juhul, kui soovitakse leida andmeid, mis mingit tunnust ei sisaldaks.

**Näiteks:** Kui soovitakse leida kõiki laotooteid, millel on toote täpsem kirjeldus sisestamata, tuleb trükkida päringuaknas *Nimi 2* lahtrisse hüüumärk ning tulemuseks leitakse kõik need laotooted, millel on see lahter tühjaks jäetud.

**> suurem kui** – kasutatakse juhul, kui soovitakse kõiki väärtusi, mis on mingist väärtusest suuremad.

**Näiteks:** Kui soovitakse leida kõiki laotooteid, mille kaal on suurem kui 0,1 kg, tuleb sisestada toote kaalu lahtrisse päringuaknas >0,1.

< väiksem kui – kasutatakse juhul, kui soovitakse mingist tingimusest kõiki väiksemaid väärtusi.

**Näiteks:** Kui soovitakse leida kõiki laotooteid, mille kaal on väiksem kui 0,7 kg, tuleb sisestada toote kaalu lahtrisse päringuaknas <0,7.

>= **suurem või võrdne** – kasutatakse mingi kindla väärtusega ja sellest kõikide suuremate väärtuste leidmiseks.

**Näiteks:** Kui soovitakse leida kõiki laotooteid, mille kaal on 0,1 kg või suurem, tuleb sisestada toote kaalu lahtrisse päringuaknas >=0,1.

**väiksem või võrdne** – kasutatakse mingi kindla väärtusega ja sellest kõikide väiksemate väärtuste leidmiseks.

**Näiteks:** Kui soovitakse leida kõiki laotooteid, mille kaal on 0,7 kg või väiksem, tuleb sisestada toote kaalu lahtrisse päringuaknas <=0,7.

**!= mittevõrdne** – võimalus on vajalik näiteks sellisel juhul, kui soovitakse tulemust, mis ei sisaldaks mingit ühte kindlat väärtust. Kui väljale kirjutatakse ainult päringumärk, leitakse tulemused, milles otsinguväli ei oleks tühi.

**Näiteks:** Kui soovin saada ülevaadet toodetest, mille laoväärtus on suurem nullist, siis sisestan päringuaknas väärtuse lahtrisse !=0. Antud juhul peab olema väärtusepunkt kindlalt määratud, ei saa kasutada % ega > < märke.

**.. vahemikus** – kui soovitakse otsida kirjeid mingist vahemikust, siis tuleb kombineerida soovitud kirjete algus, kirjutada sellele järgnevalt topeltpunkt ning päringu lõpptingimus. Alguse ja lõputingimus peavad olema täpselt määratud. Vahemiku määramisel ei ole teiste päringumärkide kasutamine võimalik.

**Näiteks:** Kui on vaja otsida kõik tooted, mille kood on 100 kuni 200 (kaasa arvatud), siis tuleb sisestada päring 100..200.

; või – kui soovitakse korraga otsida mitmeid erinevaid kirjeid, siis võib päringutingimused eraldada lahtris semikooloniga.

**Näiteks:** Kui ma soovin leida kõiki tooteid, mille koodid algavad numbritega 3 ja 9, siis pean sisestama tootekoodi lahtrisse tingimuse 3%;9% ning leitakse kõik kolmega ja kõik üheksaga algavad koodid. Samamoodi võib kombineerida kõiki päringumärke kasutades endale sobivad tingimused.

**TODAY** – kuupäevaväljadel on päringumärkide rippmenüüs %-märk asendatud tingimusega TODAY. See on ainuke väli, milles saab kasutada ilma tühikuteta pluss- ja miinusmärke ning nendele lisaks päevade arvu tähistavat numbrit. TODAY tingimusega koos ei saa kasutada teisi päringumärke.

**Näiteks:** Kui ma soovin vaadata tänasest nädala jagu edasi toimuvaid sündmusi, siis valin päringutingimuseks TODAY+7. Kui soovin eilseid andmeid leida, siis sisestan TODAY-1.

Samuti on lubatud kuupäevade kujul otsimine, st, et ma ei pea kasutama TODAY tingimust, vaid kuupäeva väljal sisestan näiteks vahemiku 02.01.02..12.01.02 või kasutan kuupäevaga koos teisi päringumärke.

| Päri | ng                   |                                                                                         |                |   |                 |
|------|----------------------|-----------------------------------------------------------------------------------------|----------------|---|-----------------|
| Pär  | ing:                 | •                                                                                       | 🔲 Tõusutundlik |   | <u>0</u> K      |
| #    | Element              | Väärtus                                                                                 | Sorteering     |   | <u>T</u> ühista |
|      | Planeerimistüüp      |                                                                                         |                |   |                 |
|      | Praagiprotsent       |                                                                                         |                |   | <u>P</u> uhasta |
|      | Praagikogus          |                                                                                         |                |   |                 |
|      | Vaikimisi laoaadress |                                                                                         |                |   | Loenda          |
|      | Loodud               |                                                                                         |                |   |                 |
|      | Muudetud             | [! [tühi]                                                                               |                |   | Salvesta        |
|      | Muutja               | < [vaiksem kui]<br>> [suurem kui]                                                       |                |   | Kustuta         |
|      | Märkused             | <= [väiksem või võrdne]                                                                 |                | • |                 |
|      | -                    | = [suulen voi voi olahej<br>!= [mittevõrdne]<br>[vahemikus]<br>; [või]<br>[TODAY [Täna] |                |   |                 |

#### 4.2.1 Erilised päringumärgid

Lisaks võivad olla erinevatel lahtritel erilised päringumärgid. Erilised päringumärgid võetakse kasutusele juhul, kui andmete sisestamisel antakse kasutajale erinevad valikuvõimalusi ning kasutaja peab valiku kuidagi tähistama, mitte andmeid ise sisestama.

**Näiteks:** *Toote oleku* väljal määratud rippmenüüs päringumärgid !, P, M ja O. Need tulevad Laotoote detailvaatest, kus on vaja märkida toote olek ning erinevad võimalused on ette antud. Kui otsida määramata tüübiga tooteid, tuleb valida !, et leida ostetud tooteid, tuleb valida P. Samuti võib seda päringut kombineerida – et leida kõiki ostetud ja toodetud tooteid, tuleb sisestada mõlemad - P;M kujul.

| Päri | ng          |                                  |            |                 |
|------|-------------|----------------------------------|------------|-----------------|
| Pä   | ring:       | <u>0</u> K                       |            |                 |
| #    | Element     | Väärtus                          | Sorteering | <u>T</u> ühista |
|      | Tootekood   |                                  |            |                 |
|      | Tootekood 2 |                                  |            | <u>P</u> uhasta |
|      | Nimi 1      |                                  |            |                 |
|      | Nimi 2      |                                  |            | Loenda          |
|      | Mőőtühik    |                                  |            |                 |
|      | Tüüp        |                                  |            | Salvesta        |
|      | Toote olek  | [! [tühi]                        |            | Kustuta         |
|      | Väljasta    | M [Toodetud]<br>O [Kulumaterjal] | •          |                 |

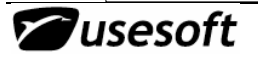

#### 4.3 Päring detailide aknas

Kui avada mõni detailide aken ning seal koostada päringut, siis näeb päringuaken küll alati ühesugune välja, kuid tulemus esitatakse erinevalt.

#### 4.3.1 Kiirpäring ühe kirje leidmiseks

Kui on vaja otsida ainult ühte toodet, ei ole vaja avada eraldi päringuakent avada, vaid saab soovitud kirje leida kiirpäringuga otse detailide aknast.

Et leida ühte konkreetset toodet, võib avanenud tühja detailide aknasse trükkida vajaliku toote koodi. Liikudes lahtri pealt edasi Tab klahviga täidetakse terve akna sisu automaatselt.

| Laotoode                    |                                               |                 |                |                |               |           |
|-----------------------------|-----------------------------------------------|-----------------|----------------|----------------|---------------|-----------|
| Tootekood: 228              | 00365                                         | Nimi 1:         |                |                |               |           |
| Tootekood 2:                |                                               | Nimi 2:         |                |                |               |           |
|                             | Laotoode                                      |                 |                |                |               | _ 🗆 🗵     |
| Üldine Lisainfo             | Tootekood: 22800365                           |                 | Nimi 1:        | 24SMA          |               |           |
| ⊂ Toote tüüp —<br>⊂ Ostetud | Tootekood 2: 24SMA                            |                 | Nimi 2:        | sirge pistik   |               |           |
| C Toodetud<br>C Kulumaterja | Üldine Lisainfo Aadre                         | ssid 🛛 Märkused | Tarnijad   K   | liendid        |               |           |
| ⊏ Väliasta toode :          | Toote tüüp                                    | Tooterühm 1:    | Kaablid        | Kaablitootmine |               |           |
| C Laost                     | C Toodetud                                    | Tooterühm 2:    | Elektroo       | Elektroonika   |               |           |
| C Tootmisest                | C Kulumaterjal                                | Tooteliin:      | Nokia          | Nokia          |               |           |
| 🗖 Aktiivne                  | Väljasta toode                                | Planeerija:     | SISESTAJA      | Sisestaja      |               |           |
|                             | <ul> <li>Laost</li> <li>Tootmisest</li> </ul> | Mõõtühik:       | PCS            | Keskm, väärtus | 0,166140      | EUR       |
|                             |                                               | Loodud:         | 28.02.2005     |                |               |           |
|                             | 🔽 Aktiivne                                    | Muudetud:       | 02.03.2005     | USESOFT        |               |           |
|                             |                                               | Viimase invent  | . kuup.:       |                | Kogus laos:   | 12 340,00 |
|                             |                                               | Akum. inventu   | urivahe:       |                | Kogus tootm.: | 1 160,00  |
|                             |                                               |                 | 🔽 Partiijälgim | ine            | Kokku:        | 13 500,00 |
|                             |                                               |                 | 🔲 Luba nullh   | ind            | Vaba kogus:   | 11 190,00 |
|                             |                                               |                 |                |                |               |           |

Kui puhastada aken nupuga 🖾 **Puhasta** (F4), saab teha analoogselt uue päringu. Tulemuseks saab olla ainult üks kirje.

NB! Kiirpäringut kasutades tuleb jälgida täpset kirjapilti, sest eristatakse suur- ja väiketähti ning päringumärke kasutada ei saa. Kui andmeid ei leita, kuvatakse veateade andmete puudumise kohta.

Warning Päringule vastavaid andmeid ei leitud! 1 ΟK

Kui soovitud andmeid ei leitud, tuleb kontrollida kirjapildi õigsust ning vajadusel kasutada tavalist päringudialoogi andmevahemike leidmiseks.

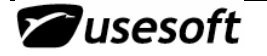

### 4.3.2 Ühe või enama kirje leidmine

Avame näiteks akna **Laotoode** ning vajutame nupule **Päring** (F3). Päringuaknas sisestame päringukriteeriumid, et leida tooteid, mille koodis on 51.

| Pärir | ng:         | •       | 🔲 Tõusutundlik | <u>0</u> K      |
|-------|-------------|---------|----------------|-----------------|
| #     | Element     | Väärtus | Sorteering     | <u>T</u> ühista |
|       | Tootekood   | ×51 %   |                |                 |
|       | Tootekood 2 |         |                | <u>P</u> uhasta |
|       | Nimi 1      |         |                |                 |
|       | Nimi 2      |         |                | Loenda          |
|       | Mõõtühik    |         |                |                 |
|       | Tüüp        |         |                | Salvesta        |
|       | Aktiivne    |         |                | Kustuta         |
|       | Väljasta    |         | <b>_</b>       |                 |

| Tootekood:         000-0051         Nimi 1:         000091/5128         Päringu<br>tulemus-<br>on aken,<br>milles or<br>laotoote                                                                                                    | seks<br>n ühe<br>l, kuid<br>koodi                       |
|----------------------------------------------------------------------------------------------------|---------------------------------------------------------|
| Tootekood 2: 000-0051<br>000-0251<br>000-0251<br>1000-0251<br>1000-0251<br>1000-0251<br>1000-0251<br>1000-0251<br>1000-0251<br>1000-0251<br>1000-0251                                                                                                    | i,<br>n ühe<br>i,<br>kuid<br>koodi                      |
| 000-0251 Jantoote                                                                                                    | e<br>I, kuid<br>E koodi                                 |
| Üldine Lisai 151-1001 arnijad Kliendid andmed laotoote väljal or                                                                                                    |                                                         |
| Ostetud 151-1004     Ostetud 151-1004     Ostetud 151-1004                                                                                                    | I                                                       |
| O Toodetud Tooterühm 2:                                                                                                    | านน                                                     |
| C Kulumaterjal Tooteliin: olemaso                                                                                                    | olu                                                     |
| Väljasta toode       Planeerija:       tähistav         ● Laost       Mõõtühik:       pcs       Keskm. väärtus:       8,924000       EEK         ● Tootmisest       Loodud:       15.09.2004       EELO       Sellega       näidatak         ● Aktiivne       Muudetud:       18.01.2006       LEELO       Kogus laos:       1050,00       kui üks         ● On dokumendid       Viimase invent. kuup.:       03.01.2006       Kogus tootm.:       0,00       oli ainulti | kse, et<br>eks<br>hkem<br>kirje.<br>seks<br>t üks<br>is |
| I Partiijälgimine Kokku: 1050,00 rippmen                                                                                                    | ıüüd                                                    |
| Luba nullhind Vaba kogus: 900,00 ei näidat                                                                                                    | ta.                                                     |

Rippmenüüst saab valida otsitud toote ning hiirega soovitud tootekoodil klõpsates kuvatakse just selle toote andmed. Kui aga teha täpsem päring, mille tulemus on ainult üks kirje, siis rippmenüüd ei näidata.

**NB!** Märkuste otsimisel ei saa kasutada **tõusutundlikku** ehk täpse kirjapildi päringut. Detailideaknas on võimalik otsida märkuste sisu ning kasutada päringumärke.

Näiteks võib otsida mõnd sõna ning kirjutada selle %-märkide vahele. Samuti võib otsida kirjeid, millele oleks märkused lisatud, trükkides väärtuse väljale ainult != .

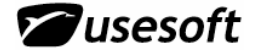

### 4.4 Päring tabeliaknas

Tabeliaknas toimub päringu koostamine täpselt samamoodi.

Kõigepealt tuleb avada tabeliaken. Võtame näiteks akna **Laotoodete nimekiri** ning otsime sealt sama toodet kui detailide aknast. Päringuaken ja päring on samasugune. Tulemus aga esitatakse tabelkujul ning soovitud kirje otsimine on lihtsam kui detailvaates.

Tabelivaatest võib aga liikuda detailvaatesse. Selleks tuleb selekteerida vajalik tooterida ning hiire parema klahvi menüüst valida tegevus **Laotoode**.

| Laotooted |      |                       |          |      |     |          |          |             | _ [         |   |
|-----------|------|-----------------------|----------|------|-----|----------|----------|-------------|-------------|---|
| Päring:   |      |                       | •        |      |     |          |          |             |             |   |
|           |      |                       |          |      |     |          |          |             |             | _ |
| Tootekood | Nimi | 1                     | Mõõtühik | Tüü  | p   | Aktiivne | Väljasta | Tooterühm 1 | Tootekood 2 | ▲ |
| 000-0005  | CGO  | 05 G                  | DCS      | Oste | tud | Jah      | Laost    | TR.PLAAT    |             |   |
| 100-0005  | 10   | Laotoode              |          |      | tud | Jah      | Laost    | KONDE       |             |   |
| 101-0005  | 4,1  | Toote saadavuse üleva | ade      |      | tud | Jah      | Laost    | KONDE       |             |   |
| 110-0005  | 1μ   | Võta lattu            |          |      | tud | Jah      | Laost    | KONDE       |             |   |
| 120-0005  | 0,1  | Võta lattu valuutaga  |          |      | tud | Jah      | Laost    | KONDE       | 100-5961    |   |
| 130-0005  | 15   | Väljasta laost        |          |      | tud | Jah      | Laost    | KONDE       |             |   |

Selle tegevusega avatakse detailvaade, milles on ainult valitud toote andmed. Samas jäetakse lahti ka tabelivaate aken, milles saab teha vajadusel uusi päringuid.

| Laotooted                                    |                                                                     |                              |          |          |           |             | -           |   |
|----------------------------------------------|---------------------------------------------------------------------|------------------------------|----------|----------|-----------|-------------|-------------|---|
| Päring:                                      |                                                                     | -                            |          |          |           |             |             |   |
|                                              |                                                                     |                              |          |          |           |             |             |   |
| Tootekood                                    | Nimi 1                                                              | Mõõtühik                     | Tüüp     | Aktiivne | Väljasta  | Tooterühm 1 | Tootekood 2 |   |
| 000-0005                                     | CG005 G                                                             | pcs                          | Ostetud  | Jah      | Laost     | TR.PLAAT    |             |   |
| 100-000                                      | aotoode: 000-0005                                                   | 1                            | 1        |          |           | 1           |             |   |
| 101-0005<br>110-0005 To                      | ootekood: 000-0005                                                  |                              | Nimi 1:  | CGOO     | 5G        |             |             |   |
| 120-000t To                                  | ootekood 2:                                                         |                              | Nimi 2:  |          |           |             |             |   |
| 150-000t ÜI                                  | ldine   Lisainfo   Aadressid                                        | Märkused                     | Tarnijad | Kliendid |           |             |             |   |
| 220-000!<br>240-000!<br>241-000!<br>250-000! | Toote tüüp To<br>⊙ Ostetud To<br>○ Toodetud To<br>○ Kulumaterial To | ooterühm 1:  <br>poterühm 2: | TR.PLAAT | trükk    | plaat     |             |             |   |
| 252-0005<br>260-0005                         | Väljasta toode Pl                                                   | aneerija:                    |          |          |           |             |             |   |
| 261-000                                      | C Tootmisest                                                        | õõtühik:                     | pcs      | Kes      | km. väärt | us:         | EE          | к |

**NB!** Tabelivaates ei saa otsida **märkuseid** sisu järgi. On võimalik ainult leida kirjeid, millel kas on märkused, või kirjeid, millel ei ole märkuseid, kasutades päringumärke ! ja != . Sisu järgi saab otsida ainult detailvaadetest.

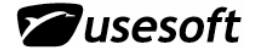

#### 4.4.1 Andmete transportimine Excelisse

Tabeliaknas on võimalus päringute abil leitud andmed üle viia Excelisse ning salvestada iseseisva failina või kasutada võimalust ainult vajaliku info väljatrükkimiseks. Nii saab kiiresti teha andmete analüüsi või vahekokkuvõtteid ning kujundada väljatrüki atraktiivseks.

Selleks on vaja avada vajalik tabeliaken ning koostada päring vajalike andmete leidmiseks. Kui aknasse valitud andmed on sobivad, tuleb valida hiire parema klahvi alt avanevast hüpikmenüüst tegevus *Tabel Excelisse*. Selle peale avatakse Excel ning kõik tabelis olnud andmed kopeeritakse.

| Laotooted<br>Päring:                                                                         |                                                                                                    | •                                                                        |                                                                               |                                 |                   |                                         |             |
|----------------------------------------------------------------------------------------------|----------------------------------------------------------------------------------------------------|--------------------------------------------------------------------------|-------------------------------------------------------------------------------|---------------------------------|-------------------|-----------------------------------------|-------------|
| Tootekood<br>000-0005                                                                        | Nimi 1<br>CG005 G                                                                                                    | Mõõtühik<br>pcs                                                          | Tüüp<br>Ostetud                                                               | Aktiivne<br>Jah                 | Väljasta<br>Laost | Tooterühm 1<br>TR.PLAAT                 | Tootekood 2 |
| 100-0005                                                                                     | 10000μ/35V R=5                                                                                                    | pcs                                                                      | Ostetud                                                                       | Jah                             | Laost             | KONDE                                   |             |
| 110-0005<br>120-0005<br>130-0005<br>150-0005<br>210-0005<br>220-0005<br>240-0005<br>241,0005 | 1μ/63V R5           0,01μ/100V 2824 20%           15n/63V R5 10%           1μ/35V R2.5           4605X-101-681 4x680R           B59880C80A70 70R 265V 25           SIOV-S07K25 R=5           VC080514C200 | Laoto<br>Toote<br>Võta k<br>Võta k<br>Väljas<br>Kanna<br>Paigut<br>Inven | ode<br>saadavuse<br>attu valuut<br>ta laost<br>maha<br>a ümber<br>tuuritulemu | e ülevaad<br>aga<br>iste sisesl | e<br>:amine       | NDE<br>NDE<br>NDE<br>NDE<br>K<br>K<br>K | 100-5961    |
| 241-0005<br>250-0005<br>252-0005<br>260-0005                                                 | PT6KV 10k<br>K9ML/6 Cliff<br>TR5-T 500MA Wickmann                                                                                                    | Loo m<br>Loo os<br>Märku                                                 | üügitooted<br>stutooted<br>sed                                                | •                               |                   | K<br>K<br>K<br>ITSE                     | 60-256-39   |
| 261-0005                                                                                     | 2A F 0451002.MR Littelfuse                                                                                                    | Tabel                                                                    | Excelisse                                                                     |                                 |                   | ITSE                                    | 508-706     |

Mittevajalikke andmeid võib kustutada, lisada arvutusi või diagramme, kujundada andmed käepäraseks ning salvestada faili. Kui siiski selgus, et andmed on siiski mittesobivad, võib faili salvestamata jätta ning teha ProdMasteri tabeliaknas uue päringu, seejärel ka uue andmete transportimise.

**NB!** Kui transportida tabel Excelisse, siis ei uuendata seda automaatselt ProdMaster'is andmete muutumisel.

| P B | Book1     |            |          |         |          |          |           |           |        |           |           |
|-----|-----------|------------|----------|---------|----------|----------|-----------|-----------|--------|-----------|-----------|
|     | A         | В          | C        | D       | E        | F        | G         | Н         |        | J         | K         |
| 1   | Tootekood | Nimi 1     | Mőőtühik | Тüüp    | Aktiivne | Väljasta | Tooterühm | Tootekood | Nimi 2 | Tooterühm | Tooteliin |
| 2   | 000-0005  | CG005 G    | pcs      | Ostetud | TRUE     | Laost    | TR.PLAAT  |           |        |           |           |
| 3   | 100-0005  | 10000µ/35' | pcs      | Ostetud | TRUE     | Laost    | KONDE     |           |        | EL.LÜÜT   | TH        |
| 4   | 101-0005  | 4,7µ/35∀ 4 | pcs      | Ostetud | TRUE     | Laost    | KONDE     |           |        | EL.LÜÜT   | SMD       |
| 5   | 110-0005  | 1µ/63V R5  | pcs      | Ostetud | TRUE     | Laost    | KONDE     |           |        | KERAAM    | TH        |
| 6   | 120-0005  | 0,01µ/100\ | pcs      | Ostetud | TRUE     | Laost    | KONDE     | 100-5961  |        | POLY      | SMD       |
| 7   | 130-0005  | 15n/63V R  | pcs      | Ostetud | TRUE     | Laost    | KONDE     |           |        | MET.FILM  | TH        |
| 8   | 150-0005  | 1µ/35V R2  | pcs      | Ostetud | TRUE     | Laost    | KONDE     |           |        | TANT      | TH        |
| 9   | 210-0005  | 4605X-101- | pcs      | Ostetud | TRUE     | Laost    | TAK       |           |        | SIL       | TH        |
| 10  | 220-0005  | B59880C8   | pcs      | Ostetud | TRUE     | Laost    | TAK       |           |        | NTC,PTC   |           |
| 11  | 240-0005  | SIOV-S071  | nce      | Ostatud | TRUE     | Lanet    | τακ       |           |        | VARIS     | ТН        |

### 4.5 Päringu salvestamine

Et mitte koostada sarnaseid päringuid iga kord uuesti, on võimalik vajalikud päringud salvestada. Salvestatud päringud on kasutatavad kõikides antud mooduli alajaotuses olevates sarnase sisuga akendes.

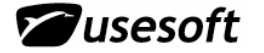

Kõigepealt tuleb koostada soovitud päring, seejärel valida Salvesta ning anda päringule sobiv nimetus. Et salvestatud päringut hiljem kasutada, on päringuakna ülaservas väli Päring, mille rippmenüüst valides saab päringut kasutada.

Et päringut muuta, tuleb võtta päringuaknas salvestatud päring lahti, teha vastavad muudatused ning salvestada see uue nimega. Sama päringut üle salvestada ei lubata. Kui selgub, et eelmist päringut ei ole siiski enam vaja, võib selle ära kustutada vajutades Kustuta nuppu.

**Näiteks:** Kui soovin leida enda planeeritavaid ostetavaid aktiivseid laotooteid ja teen seda päringut tihti, siis avan päringuakna ja sisestan vajalikud kriteeriumid.

| Päring |             |         |                |                 |  |  |
|--------|-------------|---------|----------------|-----------------|--|--|
| Pär    | ing:        | •       | 🔲 Tõusutundlik | <u>0</u> K      |  |  |
| #      | Element     | Väärtus | Sorteering     | <u>T</u> ühista |  |  |
|        | Mõõtühik    |         |                |                 |  |  |
|        | Tüüp        | P       |                | <u>P</u> uhasta |  |  |
|        | Toote olek  | A       |                |                 |  |  |
|        | Väljasta    |         |                | Loenda          |  |  |
|        | Tooterühm 1 |         |                |                 |  |  |
|        | Tooterühm 2 |         |                | Salvesta        |  |  |
|        | Tooteliin   |         |                | Kustuta         |  |  |
|        | Planeerija  | triin   |                |                 |  |  |

Seejärel vajutan **Salvesta** nuppu ning annan päringule nimetuse.

| Päringu nimi                        |
|-------------------------------------|
| Sisesta salvestatava päringu nimi:  |
| Minu planeeritavad ostetavad tooted |
| ✓ <u>□</u> K <u>T</u> ühista        |

Vajutan OK ning päringut saab valida hiljem **Päringu** rippmenüüst. See tähendab, et tabeliakna avamisel ei pea võtma päringu tegemiseks lahti enam päringuakent, vaid võib valida otse salvestatud päringu nimetuse ning sellel klõpsates täidetakse tabeliaken otsitud andmetega.

| Pärin | lg                                                      |                |                 |
|-------|---------------------------------------------------------|----------------|-----------------|
| Päri  | ng:                                                     | 🔲 Tõusutundlik | <u>0</u> K      |
| #     | [Eelmine päring]<br>Minu planeeritavad ostetavad tooted | Sorteering     | <u>T</u> ühista |
|       | Tootekood                                               |                |                 |
|       | Tootekood 2                                             |                | <u>P</u> uhasta |
|       | Nimi 1                                                  |                |                 |
|       | Nimi 2                                                  |                | Loenda          |
|       | Mõõtühik                                                |                |                 |
|       | Тийр                                                    |                | Salvesta        |
|       | Toote olek                                              |                | Kustuta         |
|       | Väljasta                                                | <b>•</b>       |                 |

**NB!** Sama päring on kasutatav ka laotoodete detailvaates, kuid seal on vajalik päringuakna avamine tööriistaribalt vastava nupu alt või menüüribalt *Käskude* menüüst *Päring* valides.

| 🗱 Laotoo de                                           |                 |
|-------------------------------------------------------|-----------------|
| Tootekood:     Nimi 1:       Tootekood 2:     Nimi 2: |                 |
| Üldine Päring                                         |                 |
| Tooti Päring:                                         | <u>0</u> K      |
| C T, # minu planeeritavad ostetavad tooted Sorteering | <u>T</u> ühista |
| Tootekood 2                                           | <u>P</u> uhasta |
| Välja Nimi 1<br>CLi Nimi 2                            | Loenda          |
|                                                       |                 |
|                                                       | Salvesta        |
| A Váliasta                                            | Kustuta         |
| Akum. inventuurivahe: Kogus tootm.:                   |                 |
| 🥅 Partiijälgimine Kokku:                              |                 |
| 🗖 Luba nullhind 🛛 🗸 Vaba kogus:                       |                 |
|                                                       |                 |

Kui valida päringuaknast salvestatud päring, siis täidetakse lahtrid salvestatud andmetega ning seal saab võimaluse korral teha muudatusi.

Samuti salvestatakse automaatselt viimati tehtud päring ning seda saab tabeli- ja detailide akendes kasutada samamoodi kui enda salvestatud päringuid.

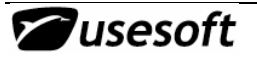

### **5 ARUANDED JA NENDE KASUTAMINE**

Aruanneteks nimetatakse ProdMasteris kõiki dokumente, mida on võimalik välja trükkida. Aruannete kasutamiseks peavad aruande põhjad olema ProdMasterisse loodud (aruannete põhjad loob vastavalt kliendi vajadustele USESOFT).

### 5.1 Automaatne aruanne

Automaatne aruanne on aruanne, mille saab luua otse objektilt. Näiteks: olles Ostutellimusel, saab valikuga "Trüki tellimus" ProdMasterist ostutellimuse.

| Tamija: J <mark>BRA</mark>  | Brandner PCB OU                      |                                         |                          | Lange I                       | Nining a                                                                  |
|-----------------------------|--------------------------------------|-----------------------------------------|--------------------------|-------------------------------|---------------------------------------------------------------------------|
| Tooted   Tellimuse info   T | 'arneaadress   Tekstid te            | ellimusel   Märkus                      | Valu<br>ed   Tellimuse a | uta:  EEK<br>ajalugu          | Trüki tellimus<br>Registreeri saabumine<br>Võta lattu<br>Tühista tellimus |
| Rida Kinr Tootekood         | Kirjeldus Tell. kogu<br>EE003875.0 6 | s Ostuühik Hind<br>4 <mark>pcs 1</mark> | Kokku<br>2,6 806,40      | -<br>Kokku valuutas<br>806,40 | Kopeeri tooted<br>Lisa tooted                                             |
| 2 1 000-0277                | TI005798.0 4                         | 0 <mark>pcs 42,8</mark>                 | 74 1714,96               | 1714,96                       | Tarnija                                                                   |

Peale käskluse *"Trüki tellimus"* andmist, avaneb aruande eelvaade, milles on näha kõik vajalikud andmed. Kui mingid andmed on puudu või valed, tuleb aruanne sulgeda ja teha muutused objektil (antud juhul ostutellimusel) või baasandmetes.

Aruande printimisvõimaluste muutmiseks/seadmiseks on aruande menüü ribal järgmised ikoonid:

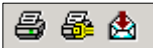

| Print       |                              | X              |
|-------------|------------------------------|----------------|
| Printer:    | System Printer (\\Use2003\IB | M) OK          |
| Print Ra    | inge                         | Cancel         |
| All     Pag | es                           | Copies: 1 🗧    |
| F           | rom: 1 To:                   | Collate Copies |

Esimene neist on *Print,* millega saab valida printimise tegevuse ja samas muuta vajadusel printerit, koopiate arvu ja/või valida trükitavad leheküljed.

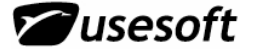

| Print Setup Printer                                                                                                  | Teine on Printer Setup.<br>Siin saab muuta printerit,<br>naberi mõõtu ja                                                                                                    |
|----------------------------------------------------------------------------------------------------|----------------------------------------------------------------------------------------------------|
| Name:     \\Use2003\IBM       Status:     Ready       Type:     IBM Infoprint 1332       Where:     IP_192.168.1.202 | Properties orientatsiooni.                                                                                                    |
| Paper<br>Size: A4 210 x 297 mm<br>Source: Tray 1                                                                     | etion<br>Portrait<br>C Landscape                                                                                                    |
| Network OK                                                                                                    | Cancel                                                                                                    |
| Format:<br>Excel 7.0 (XLS)<br>Destination:<br>Cancel                                                                 | aruannet exportida erinevatesse<br>formaatidesse<br>NB! Exportida aruannet nt. excelisse või<br>word-i saab siiski ainult siis kui aruande<br>põhi on selleks loodud (seda teeb |

### 5.2 Manuaalne aruanne

Application

Manuaalne aruanne on aruanne, mida saab luua aruannete "kaustast". Aruannete kaust on üldjuhul loodud iga mooduli juurde eraldi ja sisaldab seega selle mooduliga seotud aruandeid. Manuaalse aruande loomisel on võimalik aruande saamiseks kasutada mitmeid päringut lihtsustavaid parameetreid.

USESOFT)

| Aruande parameetrid                                                                                   |                                                                                         |
|----------------------------------------------------------------------------------------------------|-----------------------------------------------------------------------------------------|
| % - valib kõik, ? - valib ühe sümboli<br>Kollane - kohustuslik, valge - mittekohust.<br>Ostutellimus: | Väljund<br>Eelvaade ekraanile<br>Printerile<br>Faili<br>MS Excelisse<br>MS Wordi<br>PDF |
| 🖌 Trüki 🔀 Katkesta                                                                                    | Koopiaid: 1 主<br>Keel: ET 💌                                                             |

•

#### 5.2.1 Parameetrid

Parameetriteks võib olenevalt aruandest ja selle sisust olla tellimuse nr., kuupäev, periood, laoaadress, tooteliin, tarnija, klient jne.

tuleb

tarnijatele dokumentide

loomisel

valida keel. Eesti – ET või inglise – EN. Keele valimine on oluline näiteks klientidele

### 5.2.2 Keel

| Aruande parameetrid                                                                  |                           |
|--------------------------------------------------------------------------------------|---------------------------|
| % - valib kõik, ? - valib ühe sümboli<br>Kollane - kohustuslik, valge - mittekohust. | Väljund                   |
|                                                                                      | C Printerile              |
|                                                                                      | 🔿 Faili                   |
|                                                                                      | C MS Excelisse            |
|                                                                                      | C MS Wordi                |
|                                                                                      | C PDF                     |
| 🗸 Trüki 🔀 Katkesta                                                                   | Koopiaid: 1 丈<br>Keel: ET |

5.2.3 Export

| Aruande parameetrid                                                                                   |                                                                                                    |
|----------------------------------------------------------------------------------------------------|----------------------------------------------------------------------------------------------------|
| % - valib kõik, ? - valib ühe sümboli<br>Kollane - kohustuslik, valge - mittekohust.<br>Ostutellimus: | Väljund<br>© Eelvaade ekraanile<br>© Printerile<br>© Faili<br>© MS Excelisse<br>© MS Wordi<br>© PDF<br>Koopiaid: 1 |
| 🖌 Trüki 🔀 Katkesta                                                                                    | Keel: ET 💌                                                                                                    |

Expordi all mõeldakse tegevust, millega saab aruande vajalikku formaati "liigutada".

Aruande

ja/või

saadetavate puhul.

NB! Exportida aruannet nt. excelisse või word-i saab siiski ainult siis kui aruande põhi on selleks loodud (seda teeb USESOFT). Ka ei saa hetkel kasutada exporti PDF-i, (saab printida PDF printerile).

## **6 DOKUMENDID JA NENDE LISAMINE TOODETELE**

## 6.1 Dokumendi tüübid

Dokumentide lisamiseks peab põhimääratlustes ära määrama dokumentide tüübid.

| Menüü – 🗆 X                                                                                                    | Selleks vali Põhimääratlused -> Tekstid dokumentidel -> Dokumentide tüübid.                                      |
|----------------------------------------------------------------------------------------------------|----------------------------------------------------------------------------------------------------|
| ProdMaster Ladu Usude Usude Ostutellimused Tootmine Planeerimine Planeerimine Tehnohooldus Tehnohooldus Tehnohooldus Tekstid dokumentidel Dokumentide tüübid Tekstid dokumentidel Mõõtühikud Tooterühm 1 Tooterühm 1 Tooteliin Tooteliin | Dokumentide tüübid     Päring:     Kood     Kirjeldus     Vali Ulus      (E5) ja sisesta dokumendi kood, ning OK |
| Mahakandmise põhjused                                                                                                    | 5isesta võtmed                                                                                                   |
| Ning lisa dokumenditüübile kir<br>salvesta 🖬 (F12) andmed.                                                                                                    | jeldus ning                                                                                                    |
| Päring:                                                                                                    | Uue dokumenditüübi lisamiseks korda tegevust.                                                                    |
| Kood Kirjeldus<br>joonis CAD                                                                                                    |                                                                                                    |

### 6.2 Dokumentide lisamine toodetele

### 6.2.1 Dokumendi lisamine laotootele

Olles laotoote kaardil *On dokumendid* lahtri kohal, klõpsa paremat hiireklahvi ja avaneb rippmenüü *Dokumendid*.

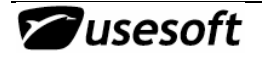

| Laotoode: 66-350-00                           | 33               |                  |                  |               | _ 🗆 ×  |
|-----------------------------------------------|------------------|------------------|------------------|---------------|--------|
| Tootekood: 66-350-00                          | 33               | Nimi 1:          | Bracket for tube |               |        |
| Tootekood 2:                                  |                  | Nimi 2:          |                  |               |        |
| Üldine Lisainfo Aadre                         | essid   Märkused | J Tarnijad   Kli | endid            |               |        |
| Toote tüüp                                    | Tooterühm 1:     | OSAD             | OSAD VALGUST     | ITELE         |        |
| C Toodetud                                    | Tooterühm 2:     |                  |                  |               |        |
| C Kulumaterjal                                | Tooteliin:       |                  |                  |               | 1      |
| Väljasta toode                                | Planeerija:      |                  |                  |               |        |
| <ul> <li>Laost</li> <li>Tootmisest</li> </ul> | Mõõtühik:        | tk               | Keskm, väärtus   | 0,410400      | EUR    |
|                                               | Loodud:          | 22.02.2007       |                  |               |        |
| 🔽 Aktiivne                                    | Muudetud:        | 22.02.2007       | RAUL             |               |        |
| 🔲 On dokumendid                               | Viimase inven    | t. kuup.:        |                  | Kogus laos:   | 540,00 |
|                                               | anum. inventu    | iurivahe:        |                  | Kogus tootm.: | 0,00   |
|                                               |                  | 🔲 Partiijälgimir | ne               | Kokku:        | 540,00 |
|                                               |                  | 🔲 Luba nullhir   | nd               | Vaba kogus:   | 540,00 |

Klõpsates rippmenüüs Dokumendid, avaneb järgmine aken, milles saab sisestada vastava tootega seotud dokumente.

| 🏭 Tekstid dok           | umentidel - Laotoode     |                 | 🖣 Uue dokumendi lisamiseks                                                                         |
|-------------------------|--------------------------|-----------------|----------------------------------------------------------------------------------------------------|
| Tootekood:              | 66-350-0033              |                 | ole real ja vali Uus 🖄<br>(F5).                                                                    |
|                         | Faili aadress            | Dokumendi tekst | Tüübi saab valida<br>väärtuste loetelust 🚰 (F8)<br>Tüübi saab valida<br>väärtuste loetelust 🚰 (F8) |
| Vali väärtus<br>Filter: |                          |                 | Samuti aitab faili aadressi<br>valikul Väärtuste loetelu.                                          |
| Kood<br>joonis          | Kirjeldus<br>CAD<br>WOBD |                 |                                                                                                    |
| pilt                    | ipg                      | Loe kõik        |                                                                                                    |

# C ProdMaster

| Open           |                               |                    | ? ×    |
|----------------|-------------------------------|--------------------|--------|
| Look in: 🚺     | Desktop                       | • • •              | * 🎟 •  |
| 🕒 My Docum     | ents                          | 🔊 liikumise tüübid |        |
| 🛛 😼 My Compu   | ter                           | 🕙 proovjfv         |        |
| Ny Netwoi      | 'k Places                     |                    |        |
| 🛅 Tootestruł   | tuuride import                |                    |        |
| 🛅 Tööde kok    | kuvõte                        |                    |        |
| EM022806       | -5-8_JFVs toimis suurepärasel | t                  |        |
|                |                               |                    |        |
|                |                               |                    | ►      |
| File name:     | liikumise tüübid              |                    | Open   |
| Files of type: | All files (*.*)               | •                  | Cancel |

Dokumendi teksti saab lisada, kui olles real valid parema hiireklahviga rippmenüü ja sealt *Tekst*. Teksti aknasse saab kirjutada pikema loetelu, mida real ei näidata, Real on sel juhul vaid teade *Täidetud*.

| Teks    | tid dokumenti            | del - Laotoode                           |                             |         |            |
|---------|--------------------------|------------------------------------------|-----------------------------|---------|------------|
| Tooteko | ood: 🛛                   | 66-350-0033                              |                             |         |            |
| Tüüp    |                          | Faili aadress                            |                             | Dokumer | ndi teks 🔺 |
| juhend  |                          | C:\Documents and Settings                | <u>\kristin\Deskton</u>     |         |            |
|         |                          |                                          | Lisa rida                   |         |            |
|         |                          |                                          | Kustuta                     |         |            |
|         |                          |                                          | Ava fail                    |         |            |
| _       |                          |                                          | Tekst                       |         | _          |
|         |                          |                                          | Tabel Exceli                | sse     | •          |
|         | Ka saab r<br>lisamine ja | ippmenüüst valida<br>kustutamine ning fa | lisategevus<br>ili avamine. | i nagu  | rea        |

🔽 On dokumendid

🗱 Dokumendi tekst

siia saab kirjutada teksti

Kui laotootele on dokument lisatud, siis on laotoote kaardil lahtris On dokumendid - linnuke

### 6.2.2 Dokumentide lisamine müügitootele

🥒 ок.

Dokumentide lisamist müügitootele tuleb teha samamoodi kui laotootele. Dokument lisatakse vaid müügitoote aknas.

| Müügitoode: ENT ·                                 | LE_COOKIE            |                               |    |
|---------------------------------------------------|----------------------|-------------------------------|----|
| Klient: ENT                                       |                      | Enterior Partner OÜ           |    |
|                                                   |                      | COONE NUMPLENT- VALGE RALSOTS |    |
| Nimetus:                                          | COOKIE KOMPLEKT-VALG | GE RAL9016                    | 1  |
| Kliendi tootekood:                                | COOKIE TRAY VALGE    | Kogus pakendis: 1             |    |
| Laoühik:                                          | tk                   | Pakendi tüüp:                 |    |
| Müügiühik:                                        | tk                   | Kogus alusel:                 |    |
| Teisenduskoef.:                                   | 1                    | Aluse tüüp:                   |    |
| Hind:                                             | 71,25 EEK            | Brutokaal: k                  | .g |
| <ul> <li>Aktiivne</li> <li>On dokumend</li> </ul> | ii.4<br>Dokumendid   | Min. partii suurus:           |    |
|                                                   |                      | Maks. partii suurus:          |    |
|                                                   |                      | Stand. partii suurus:         |    |
|                                                   |                      | Opt. partii suurus:           |    |

### 6.2.3 Dokumentide lisamine ostutootele

Dokumentide lisamist ostutootele tuleb teha samamoodi kui laotootele. Dokument lisatakse vaid ostutoote aknas.

| 🇱 Ostutoode: ALT - E060039 📃 🗆 🗙 |                         |           |                           |               |   |  |  |  |
|----------------------------------|-------------------------|-----------|---------------------------|---------------|---|--|--|--|
| Tarnija:                         | ALT                     |           | ALTEX ELECTRONICS AB      |               |   |  |  |  |
| Tootekood:                       | Tootekood: E060039      |           | Diood Kip/ 1N5401 3A 100V |               |   |  |  |  |
| Üldine Ma                        | irkused Teised tarnijad | 1 34 100  |                           |               | 1 |  |  |  |
| Tarnija toote                    | skood:                  |           | Min. kogus:               |               |   |  |  |  |
| Laoühik:                         | tk                      |           | Maks, kogus;              |               |   |  |  |  |
| Ostuühik:                        | pcs                     |           | Standardkogus:            |               |   |  |  |  |
| Teisendusk                       | pef.: 1                 |           | Opt. kogus:               |               |   |  |  |  |
| Hind:                            | 0,55 SE                 | К         |                           | 🥅 Põhitarnija |   |  |  |  |
| Tarneaeg:                        | 14                      |           |                           | 🔽 Aktiivne    |   |  |  |  |
|                                  |                         |           |                           | Documents     |   |  |  |  |
| Loodud:                          | 18.05.2005              | Muudetud: | 27.07.2005                | USESOFT       |   |  |  |  |

#### 6.2.4 Dokumentide lisamine toodetavale tootele ehk tootestruktuurile

Dokumentide lisamine toodetavale tootele toimub samamoodi kui dokumentide lisamine laotootele. Dokument lisatakse tootestruktuuri aknas – *Mod. dokumendid*.

| Tootestruktuur                |                    |                    |               |                            |                                      |  |  |
|-------------------------------|--------------------|--------------------|---------------|----------------------------|--------------------------------------|--|--|
| Tootekood:                    | 030043             |                    |               | Nimi: VANA ARTT5-p         | profiil mõõtu lõigatud 1190mm        |  |  |
| Modifikatsioon:               | •                  |                    |               |                            | Vaikimisi: Jah                       |  |  |
| Versioon:                     | 2                  | Loodud:            | 27.09.2005    | Tehnol, kaart:             | Mod. dokumendid<br>Määra upikimisi m |  |  |
| Mõõtühik: 🛛                   | k                  | Muudetud:          | 29.09.2005    | Arvuta                     |                                      |  |  |
| Kehtib alates: 🛛              | 01.01.2005         | Muutja:            | RAUL          | Partii suurus: 1           | Tehnol, kaart<br>Mod. dokumendid     |  |  |
| Kehtib kuni: 🛛                | 28.09.2005         | Iseseisev toode    |               | Kasuta praagipr            | otsenti                              |  |  |
| Vaiketootm.üksus: 🖡           | TOC                | TMINE              |               | Aktiivne                   |                                      |  |  |
| Komponendid Aeg/Kulu Märkused |                    |                    |               |                            |                                      |  |  |
| Rida Kompone                  | nt Nimi            | Kogus/üh. Mõõtühik | Kogus partiis | Operatsioon Praagiprotsent | Märkus Komp. Modifikatsioo 🔺         |  |  |
| 1 E030031                     | T5-profiil hall (M | 1,2 jm             | 1,2           | 1,5                        | L-1190(×                             |  |  |

# 7 TÖÖ LÕPETAMINE

Kui töö on lõpetatud, siis ei pea kõiki lahtiolevaid aknaid eraldi sulgema, vaid need suletakse automaatselt programmi sulgedes.

Kui selgub, et on salvestamata andmeid, siis sellest hoiatatakse enne sulgemist ette.

Kui tehtud muudatused on vaja salvestada, tuleb valida **No** ning vajutada salvestusnuppu.

Kui andmeid ei soovita salvestada, siis tuleb jätkamiseks valida **Yes**.

Programmi sulgemiseks võib kasutada programmiakna üleval paremal nurgas olevat ristinuppu või *Fail* menüüst käsklust *Lõpp*.

Seepeale küsitakse kinnitust töö lõpetamise kohta. Lõpetamiseks tuleb vajutada **OK** nuppu.

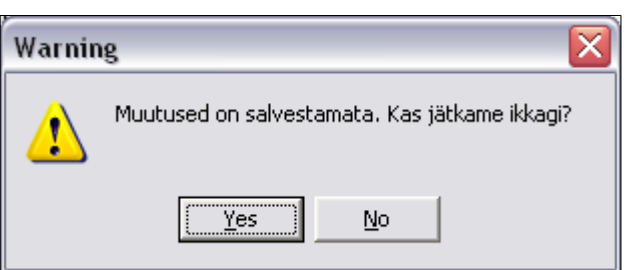

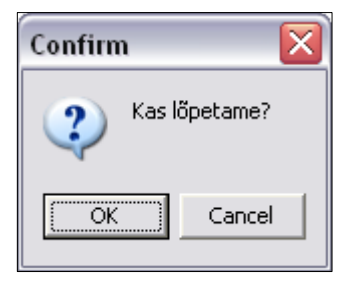

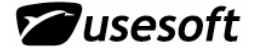